## BESTELLUNG VON BB- UND SB-LABEL BEDIENUNGSANLEITUNG

## Info:

Die Bestellung startet mit der Validierung der Postleitzahl, nachdem man aus dem ARIBA Guided Buying auf den Punchout-Katalog geleitet wurde. Nach der Eingabe der 6-stelligen PLZ beginnt die Auswahl der Label. Für weitere Informationen kann oben links auf «Home» geklickt werden. Um zurück zur Bestellung zu kommen, kann in der Mitte der Button «Jetzt Bestellung starten» angewählt werden:

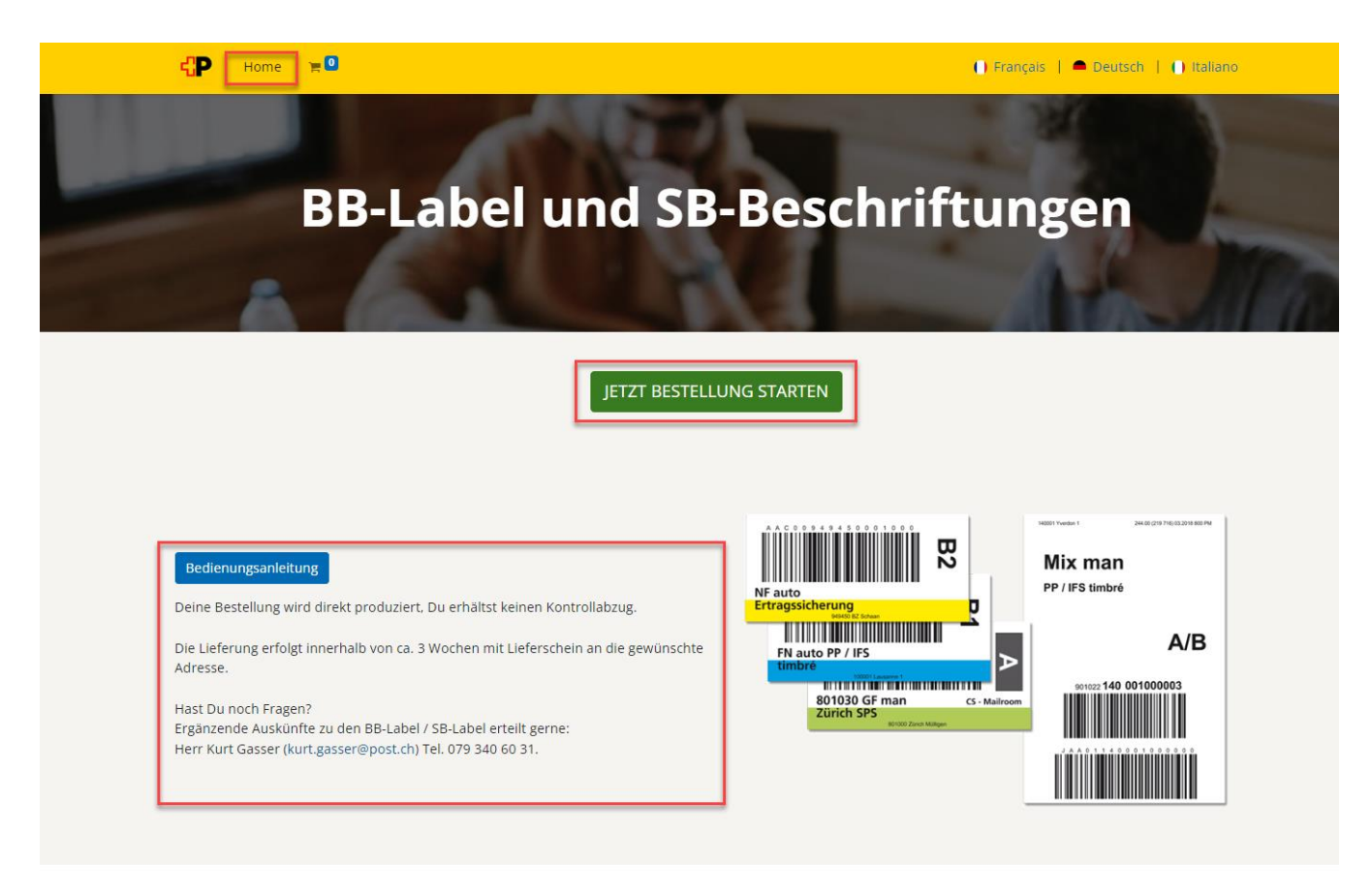

| -                   |
|---------------------|
| Bedienungsanleitung |
| Kontakt             |
|                     |

Deine Bestellung von BB-Label / SB-Label erfasst Du auf den nachfolgenden Masken:

1. Bitte gebe die 6-stellige Postleitzahl ein, für welche Du BB-Label / SB-Label bestellen möchtest:

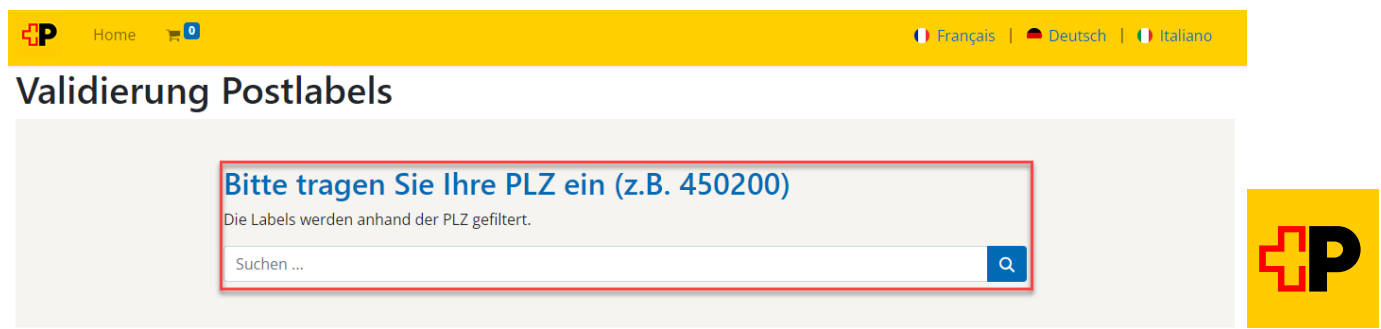

2. Nun werden dir alle BB-Label angezeigt, welche dir für die angegebene Postleitzahl zur Verfügung stehen → bei Bedarf kannst Du durch das Anklicken des entsprechenden Buttons auf die SB-Label wechseln

|                               |                                        | 🕕 Fra                                  | inçais   🗕 Deutsch   🕕 |
|-------------------------------|----------------------------------------|----------------------------------------|------------------------|
| BB Label SB Label             |                                        |                                        |                        |
| NF auto PP / IFS              | NF auto PP / IFS                       | NF auto PP / IFS                       |                        |
| gestempelt<br>600004 Luzern 4 | gestempelt<br>500004 Luxem 4           | gestempelt<br>600004 Lusem 4           |                        |
| BB WS                         | BB BL                                  | BB GE                                  |                        |
| NF auto gestellt              | NF auto                                | NF auto                                |                        |
| 600004 Luzem 4                | Wahlen/Abstimmungen<br>600004 Luzern 4 | Wahlen/Abstimmungen<br>600004 Luzern 4 |                        |
| BB WG                         | BB WS                                  | BB BL                                  |                        |

- 3. Wähle nun das gewünschte Label aus
- 4. Im Dropdown «Menge» kannst Du die zu bestellende Menge für das Label auswählen

|                                   | BB GE<br>Menge: |
|-----------------------------------|-----------------|
| A A C O 1 6 O O O A O O O O O O O | 500             |
|                                   | 500             |
| 2                                 | 1000            |
|                                   | 1500            |
| NF auto PP / IFS                  | 2000            |
| 600004 Luzern 4                   | 2500            |
|                                   | 3000            |
|                                   | 6000            |
|                                   | 9000            |
|                                   | 12000           |
|                                   | 24000           |
|                                   | 36000           |
|                                   | 48000           |
|                                   | 60000           |

Klickst Du auf den Button «In den Warenkorb», wird der Artikel in den Einkaufswagen gelegt
→ Oben links beim Einkaufswagen wird die gewählte Menge angezeigt

| CP Home                        | 🕕 Français   🗖 Deutsch   🕕 Italiano |
|--------------------------------|-------------------------------------|
| Alle Produkte / BB / BB GE     |                                     |
| AA5.0.1.5.0.0.0.4.0.0.0.0.0.   | BB GE<br>Menge:<br>6000             |
| NF auto PP / IFS<br>gestempelt |                                     |
|                                |                                     |

6. Für weiteren Bedarf wählst Du «Alle Produkte» und dann die Button «BB-Label» oder «SB-Label» und führst die Schritte 3 – 5 nochmals durch

ightarrow wiederhole diese Schritte, bis alle benötigten BB- und/oder SB-Label im Einkaufswagen sind

| ťΡ         | Home        | <mark>₩</mark> 7000 | 🕕 Français   🗕 Deutsch   🌓 Italiano |
|------------|-------------|---------------------|-------------------------------------|
| Alle Produ | ikte / BB / | BB BL               |                                     |
| C.D        | Home        | 7000                | 🕕 Français 📙 🗖 Deutsch 📙 🕕 Italiano |
|            | Home        |                     |                                     |

7. Zum Abschliessen der Bestellung klickst Du oben links auf den «**Einkaufswagen**» → Einkaufswagen öffnet sich

| ťΡ     | Home 🙀 7000 | + | 🕕 Français   🗢 Deutsch   🌓 Italiano |  |
|--------|-------------|---|-------------------------------------|--|
| BB Lab | el SB Label |   |                                     |  |

8. Nun wählst Du den Button «Warenkorb ansehen»
→ Dir wird eine Zusammenfassung der in den Warenkorb gelegten BB-Label / SB-Label angezeigt

| Home 🏾 🐂 <b>7000</b>         |               |
|------------------------------|---------------|
| Mein Warenkorb               |               |
| BB GE<br>Menge 6000<br>Dummy |               |
| BB BL<br>Menge 1000          |               |
| Zwischensumme:               | CHF 0.00      |
| Steuern:                     | CHF 0.00      |
| Gesamt:                      | CHF 0.00      |
| Warenkorb ansehen (7         | '000 Artikel) |

9. Wenn die Zusammenfassung in Ordnung ist, klickst Du auf den Button «**Bestellung abschliessen**» → Das System führt dich nun zurück auf die Seite von SAP-Ariba

| Bestellung überprüfen Adresse |                                                                                                    |       | Bestellung bestätigen |   |                                       |                                  |
|-------------------------------|----------------------------------------------------------------------------------------------------|-------|-----------------------|---|---------------------------------------|----------------------------------|
| Produkt                       |                                                                                                    | Menge | Preis                 |   | Auftrag                               |                                  |
| NF auto PP / IFS<br>gestempet | BB WS<br>Display.KontoPost CH Netz AG<br>Display.KontoANF auto PP / IFSgestempelt<br>Zugewiesen anWengistrasse 26 | 500   | CHF 0.00              | ê | Zwischensumme:<br>Steuern:<br>Gesamt: | CHF 0.00<br>CHF 0.00<br>CHF 0.00 |
| 45000 Seenum 2                |                                                                                                    |       |                       |   | Bestellung abschliessen >             |                                  |

10. Als letzten Schritt musst Du die Bestellungsanforderung in SAP Ariba abschliessen

| Sie haben 1 Arti | <b>kel</b> in Ihrem Einkaufswagen.                                                         | ×                    |
|------------------|--------------------------------------------------------------------------------------------|----------------------|
|                  | BB Label Product - Beizechnun:<br>BB Label Product - Beizechnun: Post CH A<br>0 CHF × 6000 | Löschen              |
|                  | Be<br>abs                                                                                  | stellung<br>chließen |

Post CH AG PostMail Wankdorfallee 4 Postfach 3030 Bern Tel. 079 340 60 31 E-Mail: kurt.gasser@post.ch www.post.ch

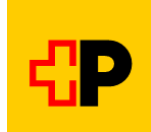